# Norse Hub: Faculty Academic Advising Guide

*NorseHub.luther.edu* provides students, faculty and staff, parents, guardians, or proxies self-service access to search and enroll for courses and manage your information. Student Planning allows you to assist students to plan, schedule, and register for courses. You can add prerequisite waivers for your courses.

## Steps for advising:

| 1  |
|----|
| 2  |
| 3  |
| 5  |
| 6  |
| 7  |
| 8  |
| 9  |
| 11 |
| 12 |
| 15 |
| 16 |
| 18 |
| 19 |
| 20 |
|    |

| ← → C                                                                                                    | tudent%2f | 🔍 🖈 🔲 🍰 Incognito (2) 🚦     |
|----------------------------------------------------------------------------------------------------|-----------|-----------------------------|
| Norse Hub                                                                                                    |           |                             |
|                                                                                                    |           |                             |
|                                                                                                    |           |                             |
|                                                                                                    |           |                             |
|                                                                                                    |           |                             |
| Second Second Second Second Second Second Second Second Second Second Second Second Second Second Second Second                                                                                                    | Sign In   |                             |
| and the second second                                                                                                    | User name |                             |
|                                                                                                    | norseuser |                             |
|                                                                                                    |           |                             |
| And the second second s | Continue  | W 40 Million Salar Salar Ed |
|                                                                                                    |           | Ma the second second        |
|                                                                                                    |           |                             |
| a fara fara fara fara fara fara fara fa                                                                                                    |           |                             |
|                                                                                                    |           |                             |
|                                                                                                    |           |                             |

# Log in with your Norse Key username and password

# **Faculty Menu**

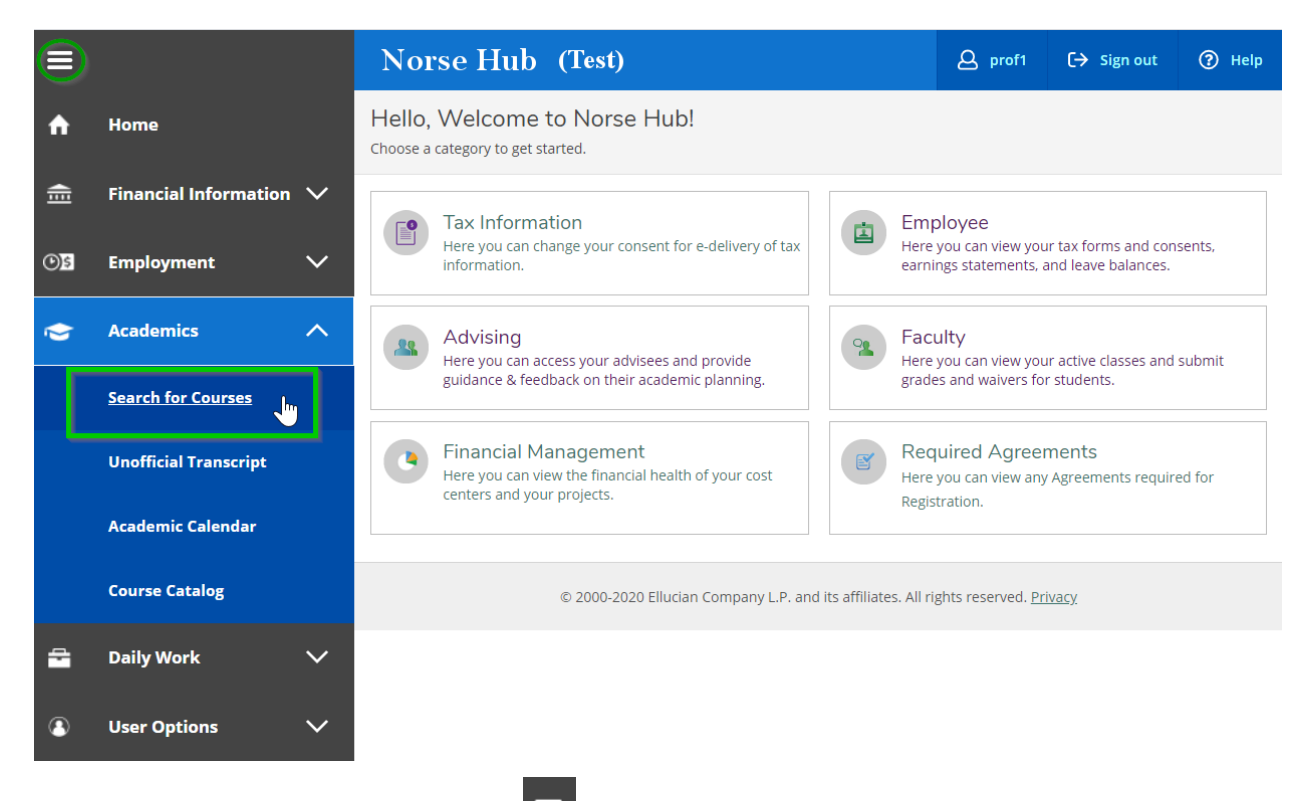

**Navigation**: Click on the menu icon in the upper left corner to expand and collapse the navigation menu.

**Getting help:** Click on the '? *Help*' button in the upper right corner of the screen. For more information, you can contact the Technology Help Desk at <u>helpdesk@luther.edu</u> or 563-387-1000.

| ≡          |                                                | Norse Hub (Test)                                                                                                    | <b>A</b> nors                                              | e1 ( <del>-)</del> Sign out | (?) Help |  |  |  |  |  |  |  |  |
|------------|------------------------------------------------|----------------------------------------------------------------------------------------------------|------------------------------------------------------------|-----------------------------|----------|--|--|--|--|--|--|--|--|
| ŵ          | Home                                           | Academics · Search for Courses                                                                                                    |                                                            |                             |          |  |  |  |  |  |  |  |  |
|            |                                                | Any changes to registration for 2020 Fall Q1 or Q2 after October 6 should be discussed with the Financial Aid Office prior to making a change. |                                                            |                             |          |  |  |  |  |  |  |  |  |
| í≡         | Financial Information 🗸                        | Search for Courses and Course Sections                                                                                                    | earch for Courses and Course Sections Search for courses Q |                             |          |  |  |  |  |  |  |  |  |
| 1          | Academics 🔨                                    | Subject Search Advanced Search                                                                                                    | ubject Search Advanced Search                              |                             |          |  |  |  |  |  |  |  |  |
|            | Student Planning 🛛 🗸                           | Search for Courses Advanced Search                                                                                                    |                                                            |                             |          |  |  |  |  |  |  |  |  |
|            | • <u>Search for Courses</u>                    | Catalog Listing                                                                                                    |                                                            |                             |          |  |  |  |  |  |  |  |  |
|            | Grades                                         | Section Listing                                                                                                    |                                                            |                             |          |  |  |  |  |  |  |  |  |
|            | Transcript Requests                            | Term     Meeting Start Date     Meeting End Date       Select Term                                                                             |                                                            |                             |          |  |  |  |  |  |  |  |  |
|            | Unofficial Transcript                          | Courses And Sections                                                                                                    |                                                            |                             |          |  |  |  |  |  |  |  |  |
|            | Transfer Summary                               | Subject  Course number Section                                                                                                    |                                                            |                             |          |  |  |  |  |  |  |  |  |
|            | Change Advisor                                 | Subject         Course number         Section                                                                                                  |                                                            |                             |          |  |  |  |  |  |  |  |  |
|            | Change Major/Minor                             | Subject         Course number         Section                                                                                                  |                                                            |                             |          |  |  |  |  |  |  |  |  |
|            | Request A Transcript                           | + Add More                                                                                                    |                                                            |                             |          |  |  |  |  |  |  |  |  |
| https://no | rsehub-test.luther.edu/Student/Student/Courses | Days Of Week Sunday Monday Tuesday Wednesday                                                                                                   |                                                            |                             |          |  |  |  |  |  |  |  |  |

# Search for courses and course sections

Press the 'tab' key to move between fields. Add filters to narrow your selection. The 'section listing" allows you to view open courses, faculty, and meeting times at a glance.

| =        | Norse Hu             | ıb (Test)                                       |                    |                       |                |                      |            |                                                                   |            |                 | A norse1           | C→ Sign   | out ⑦ Help     |
|----------|----------------------|-------------------------------------------------|--------------------|-----------------------|----------------|----------------------|------------|-------------------------------------------------------------------|------------|-----------------|--------------------|-----------|----------------|
| •        | Academics · Search   | n for Courses                                   |                    |                       |                |                      |            |                                                                   |            |                 |                    |           |                |
| <u>_</u> | Search for Co        | ourses and Co                                   | urse Sectior       | IS                    |                |                      |            |                                                                   |            | Search for a    | courses            |           | Q              |
| ۲        | Advanced Search Sele | ction: ART, Meeting Da<br>Filters Applied: None | ates Between 11/30 | /2020 - 1/28/2021     |                |                      |            |                                                                   |            |                 |                    |           |                |
| 3        | Add To Schedule      | Term                                            | Section Name       | Title                 | Planned Status | Dates                | Location 🗘 | Meeting Information                                               | Faculty    | Available / Cap | acity / Waitlist 🗳 | Credits   | Academic Level |
|          | Add                  | Fall Semester 2020                              | ART-103-A          | Foundations:Circa NOW |                | 11/30/2020-1/28/2021 |            | M, W, F 1:30-3:45 PM<br>11/30/2020 - 1/28/2021<br>ARR ARR (LEC2)  | Elliott, K | 0/25/0          |                    | 2 Credits | Under Graduate |
|          | Add                  | Fall Semester 2020                              | ART-206-A          | Graphic Design I      |                | 11/30/2020-1/28/2021 |            | M, W, F 1:30-3:45 PM<br>11/30/2020 - 1/28/2021<br>ARR ARR (LEC2)  | Lurth, A   | 0/18/0          |                    | 4 Credits | Under Graduate |
|          | Add                  | Fall Semester 2020                              | ART-218-A          | Photography I         |                | 11/30/2020-1/28/2021 |            | T, Th 8:00-11:15 AM<br>11/30/2020 - 1/28/2021<br>ARR ARR (LEC2)   | Lurth, A   | 0/18/0          |                    | 4 Credits | Under Graduate |
|          | Add                  | Fall Semester 2020                              | <u>ART-406-A</u>   | Graphic Design III    |                | 11/30/2020-1/28/2021 |            | M, W, F 1:30-3:45 PM<br>11/30/2020 - 1/28/2021<br>ARR ARR (LECT2) |            | 776 / 777 / 0   |                    | 2 Credits | Under Graduate |
|          | K                    | Page 1 of 1                                     |                    |                       |                |                      |            |                                                                   |            |                 |                    |           |                |

| ≡ |                    | Academics · Search for Courses                                                                                                    |
|---|--------------------|----------------------------------------------------------------------------------------------------|
| A | Home               | Search for Courses and Course Sections < Back to Search for Courses                                                                                                    |
| ý | Academics          | Filter Results     Advanced Search Selection: ART       Filters Applied: (Fall Semester 2019 ×)                                                                                                    |
|   | Search for Courses | Availability                                                                                                    |
|   | Academic Calendar  | Open Sections ART-103 Foundations:Circa NOW (2 Credits)<br>This course introduces students to current art trends and theoretical preoccupations. We will                                                                             |
|   |                    | Subjects  Purpose, and its cultural and historical import with an emphasis on contemporary art and crit<br>in the last 75 years. Students will endeavor to find a place for themselves within this tradition<br>values and concerns. |
| - | Daily Work 🗸 🗸     | Art (16)     Requisites:       Art History (1)     None                                                                                                    |
| ٩ | User Options 🛛 🗸   | Show All Terms   View Available Sections for ART-103                                                                                                    |
|   |                    | Fall Semester 2019 (17)                                                                                                    |
|   |                    | Days of Week                                                                                                    |
|   |                    | Monday (17)         Runs from 9/4/2019 - 10/18/2019           Tuesday (17)         Runs from 9/4/2019 - 10/18/2019                                                                                                    |
|   |                    | Wednesday (17) Seats Times Locations                                                                                                    |
|   |                    | Friday (17)         25         M/W/F 11:00 AM - 12:00 PM         Main 113           9/4/2019 - 10/18/2019         Lecture - First 7 Weeks                                                                                            |
|   |                    | Time of Day                                                                                                    |

Change or add filters in the panel on the left of the results window. Click on *'view available sections'* to see details about a course, including fees.

| Secti              | on Details                             |                                                                                                    |                |
|--------------------|----------------------------------------|----------------------------------------------------------------------------------------------------|----------------|
| ART-11<br>Fall Ser | I <b>1-A Foundation</b><br>mester 2019 | ns: Sculpture                                                                                                    | 15             |
| Instruc            | ctors                                  | Madrigal, J (gullick@luther.edu, 563-387-1114)                                                                                                    | or<br>5,       |
| Meetir<br>Inform   | ng<br>nation                           | T, Th 12:45 PM 2:15 PM<br>9/4/2019 - 12/19/2019<br>Storre Theatre SCULPT (Lecture)                                                                                                    |                |
| Dates              |                                        | 9/4/2019 - 12/19/2019                                                                                                    |                |
| Seats A            | Available                              | 16 of 16 Total                                                                                                    |                |
| Credits            | s                                      | 4                                                                                                    |                |
| Gradin             | Ig                                     | Graded, Audit                                                                                                    | ł              |
| Requis             | sites                                  | None                                                                                                    |                |
| Course             | e Description                          | Contemporary sculpture encompasses a wide spectrum of ideas,<br>forms and materials. In this course students will explore a variety of<br>readily available materials along with found objects to explore some<br>prominent considerations and themes in sculpture. The primary goals<br>of the course are to explore and question how objects, materials,<br>structures, and spaces are implicated in relation the maker and their<br>auclience in the erotion of sculptural experiences. | ti<br>.e<br>JI |
| Additio<br>Inform  | onal<br>nation                         | \$150 course fee to cover wood and materials consumed in course.                                                                                                    |                |
|                    |                                        | Close                                                                                                    | C<br>N         |

# Advanced Search for open sections to fulfill requirements

Using Advanced Search, select the Term, Course Type, and at least one of Days of Week, Time of Day, or Courses and Sections, then click on the Search button.

| Results View         | carch                               |                  |
|----------------------|-------------------------------------|------------------|
| Catalog Listing      |                                     |                  |
| Section Listing      |                                     |                  |
| Term                 | Meeting Start Date                  | Meeting End Date |
| Fall Semester 2021   | ✓ M/d/yyyyy                         | M/d/yyyy         |
| Courses And Sections |                                     |                  |
| Subject              | <ul> <li>✓ Course number</li> </ul> | Section          |
| Subject              | <ul> <li>✓ Course number</li> </ul> | Section          |
| Subject              | ✓ Course number                     | Section          |
| + Add More           |                                     |                  |
| Days Of Week         |                                     |                  |
| Sunday Monday        | 🔽 Tuesday                           | 🗸 Wednesday      |
| ✓ Thursday ✓ Friday  | Saturday                            |                  |
| Time Of Day          | Time Starts by                      | Time Ends by     |
| Select Time Of Day   | ✓ hh:mm AM/PM                       | hh:mm AM/PM      |
| Course Type          |                                     |                  |
| Intercultural        | Ĵ                                   |                  |

# Use the Filter Results column to show open sections only

# Search for Courses and Course Sections

< Back to Search for Courses

| Filter Results                                                                                                    | Hide |
|----------------------------------------------------------------------------------------------------|------|
| Availability                                                                                                    | ^    |
| Open and Waitlisted Sections Open Sections Only                                                                                                    |      |
| Subjects                                                                                                    | ^    |
| <ul> <li>Africana Studies (2)</li> <li>Anthropology (3)</li> <li>English (1)</li> <li>Foreign Culture (1)</li> <li>History (4)</li> <li>Show All Subjects</li> </ul> |      |
| Terms                                                                                                    | ^    |
| Fall Semester 2021 (26)                                                                                                    |      |
| Davs of Week                                                                                                    | ~    |

# **Changing Course Credit Values**

Some courses offer a range of credits. When you add a variable credit course you can use the drop down list next to 'Credits' to select the number of credits you want to register for.

| E)           | Search for Courses and Course Sections           < Back to Search for Courses           |                    |                  |                           |                   |                     |          |                                         |                        | Search for courses                      |                | Q                 |
|--------------|-----------------------------------------------------------------------------------------|--------------------|------------------|---------------------------|-------------------|---------------------|----------|-----------------------------------------|------------------------|-----------------------------------------|----------------|-------------------|
| <b>()</b> \$ | Advanced Search Selection: MUS-130 Show Filters Pilters Applied: (Fall Semester 2020 X) |                    |                  |                           | 2                 |                     |          |                                         |                        |                                         |                |                   |
| •            | Add To<br>Schedule                                                                      | Term               | Section<br>Name  | Title                     | Planned<br>Status | Dates               | Location | Meeting<br>Information                  | Faculty                | Available /<br>Capacity / 🗘<br>Waitlist | Credits        | Academic<br>Level |
| -            | Add                                                                                     | Fall Semester 2020 | MUS-130-A        | Applied Music-Voice       |                   | 10/1/2020-1/28/2021 |          | 10/1/2020 - 1/28/2021<br>ARR ARR (PRIV) | Westlund, B            | 935 / 999 / 0                           | 1 to 2 Credits | Under Graduate    |
| 3            | Add                                                                                     | Fall Semester 2020 | MUS-130-A        | Applied Music-Organ       |                   | 10/1/2020-1/28/2021 |          | 10/1/2020 - 1/28/2021<br>ARR ARR (PRIV) | Peterson, G            | 999 / 999 / 0                           | 1 to 2 Credits | Under Graduate    |
|              | Add                                                                                     | Fall Semester 2020 | MUS-130-A        | Applied Music-Harpsichord |                   | 10/1/2020-1/28/2021 |          | 10/1/2020 - 1/28/2021<br>ARR ARR (PRIV) | Reed, K                | 999 / 999 / 0                           | 1 to 2 Credits | Under Graduate    |
|              | Add                                                                                     | Fall Semester 2020 | <u>MUS-130-A</u> | Applied Music-Piano       |                   | 10/1/2020-1/28/2021 |          | 10/1/2020 - 1/28/2021<br>ARR ARR (PRIV) | Huang, D<br>Strauss, J | 978 / 999 / 0                           | 1 to 2 Credits | Under Graduate    |

| Section Details                             |                                                                                                    |                                                                                                    |
|---------------------------------------------|----------------------------------------------------------------------------------------------------|----------------------------------------------------------------------------------------------------|
| MUS-130-A Applied Mus<br>Fall Semester 2020 | sic-Voice                                                                                                    |                                                                                                    |
| Instructors                                 | Westlund, B ( <u>raybe</u>                                                                                        | <u>et01@luther.edu</u> , 563-387-2132)                                                                                                    |
| Meeting Information                         | 10/1/2020 - 1/28/2021<br>Arranged ARR (Private Ins                                                                | truction)                                                                                                    |
| Dates                                       | 10/1/2020 - 1/28/2021                                                                                             |                                                                                                    |
| Seats Available                             | 935 of 999 Total                                                                                                  |                                                                                                    |
| Credits                                     | 1 v<br>1 edits)                                                                                                   |                                                                                                    |
| Grading                                     | Graded V                                                                                                    |                                                                                                    |
| Requisites                                  | None                                                                                                    |                                                                                                    |
| Course Description                          | For all applied music stud<br>music majors in their seco<br>subsequent years. Studio<br>assessed for this course. | ents in their first year of study. Non-majors and<br>ondary areas may repeat this course for credit in<br>seminars may be required. Additional fees will be |
| Additional<br>Information                   | First year applied music -                                                                                        | voice, fall semester only.                                                                                                    |
| Clo                                         | ose                                                                                                    | Add Section                                                                                                    |

# Advising

Click on the 'search' button to see all of your advisees. Choose the name of the student you would like to view or enter part of the student's name or ID in the filter box.

| ≡ |                              |    | Nor                                         | se Hub (T                                                                                                    | est)      |          |    |                  | Q prof1 | 〔→ Sign out                                | ⑦ Help 1                        |  |  |
|---|------------------------------|----|---------------------------------------------|----------------------------------------------------------------------------------------------------|-----------|----------|----|------------------|---------|--------------------------------------------|---------------------------------|--|--|
| • | Home                         |    | Daily Work                                  | Daily Work       Advising · Advising Overview         Who would you like to work with?         Find a student by searching or selecting below. |           |          |    |                  |         |                                            |                                 |  |  |
| 1 | Academics                    | ~  | Who v<br>Find a stud                        |                                                                                                    |           |          |    |                  |         |                                            |                                 |  |  |
| - | Daily Work                   | ^  | <ul> <li>Studen</li> <li>Advisor</li> </ul> | r chosen                                                                                                    |           |          |    |                  | (       |                                            | 🗹 Email All My Advisee:         |  |  |
|   | <ul> <li>Advising</li> </ul> | ^  |                                             | Name                                                                                                    | Review    | Assigned | ID | Program(s)       |         | Date of last                               | Advisor(s)                      |  |  |
|   | Advising Overview            | Ju |                                             | tere Mender                                                                                                    | Requested | Advisee  |    | De sheker e fite |         | auvisement                                 | 4.4.4                           |  |  |
|   | Faculty                      | ~  |                                             | <u>Ima xavier</u><br><u>Norse13-Chosen</u><br>He/Him/His                                                                                       | <b>S</b>  | 69       |    | Bachelor of Ar   | ts      | Last advising<br>date:<br><b>3/19/2019</b> | Advisor(s):<br>Luther Professor |  |  |
| 3 | User Options                 | ~  |                                             | Ima Rachelle<br>Norse                                                                                                    |           | 器        |    | Bachelor of Ar   | ts      | Last advising<br>date:<br><u>N/A</u>       | Advisor(s):<br>Luther Professor |  |  |
|   |                              |    |                                             | J <u>anie Q. Abbott-</u><br><u>Chosen</u><br>Ze/Hir/Hirs                                                                                       |           | සෙ       |    | Bachelor of Ar   | ts      | Last advising<br>date:<br>N/A              | Advisor(s):<br>Luther Professor |  |  |

Once you are viewing the Advisee Details, click on 'Progress' to view their program evaluation. When you review the student's plan and mark '*Approve Student to Register*', the student will be able to register for classes after their assigned registration time.

| Norse Hub (Test)                                                                                       | Q prof1                          | 〔→ Sign out                                             | ⑦ Help                       |
|----------------------------------------------------------------------------------------------------|----------------------------------|---------------------------------------------------------|------------------------------|
| Daily Work - Advising - Advising Overview                                                              |                                  |                                                         |                              |
| Advisee Details<br><u>     Back to Advisees</u>                                                        | Search for cou                   | rses                                                    | Q                            |
| Norse5, Ima X.                                                                                         | Approve Stu<br>approved to regis | i <mark>dent to Register</mark><br>ster on 11/30/2021 b | by Alexandra Y.<br>Professor |
| Student ID: 0519946 Sigehige1@luther.edu View Full Profile                                             |                                  |                                                         |                              |
| Notifications (0)                                                                                      |                                  |                                                         | ~                            |
| Course Plan Timeline Progress Search for Courses Notes Test Scores Unofficial Transcript Transfer Summ | ary Grade                        | s Waivers                                               |                              |
| Sechelor of Arts     Vi       (1 of 1 programs)     Vi                                                 | ew a New Progra                  | m                                                       |                              |
| At a Glance                                                                                            |                                  |                                                         | 🔒 Print                      |

# **Transfer Summary**

You and your advisee can see college credits from another institution when they choose the menu option labeled Transfer Summary or you choose the Transfer Summary tab.

| ≡ | Academics 2               | ~ | Norse Hub                              | (Test)      |         |                        |                                                        |           | ප              | norse10 (              | → Sign out                                        | Help       |
|---|---------------------------|---|----------------------------------------|-------------|---------|------------------------|--------------------------------------------------------|-----------|----------------|------------------------|---------------------------------------------------|------------|
|   |                           |   | Academics • Transfer Su                | mmary       |         |                        |                                                        |           |                |                        |                                                   |            |
|   | Student Planning          | × | Transfer Summa                         | ry          |         |                        |                                                        |           |                |                        |                                                   |            |
|   | Search for Courses        |   | Expand All                             |             |         |                        |                                                        |           |                |                        |                                                   |            |
|   | Grades                    |   | Decorah High Schoo                     | ol          |         |                        |                                                        |           |                |                        |                                                   | ~          |
|   | Transcript Requests       |   | Northeast Iowa Con                     | nmunity Col | lege    |                        |                                                        |           |                |                        |                                                   | ^          |
|   | Unofficial Transcript     |   |                                        |             |         |                        |                                                        |           |                |                        |                                                   |            |
|   | • <u>Transfer Summary</u> |   | Transfer<br>Course/Title               | Credits 🔨   | Grade 🔨 | Completion 🔨<br>Date 💙 | Equivalent<br>Course/Subject/Course Level <sup>V</sup> | Credits ^ | Grade/Dept 🔨 🗸 | Academic<br>Level      | <ul> <li>Restrict to</li> <li>Programs</li> </ul> | Academic 🔨 |
|   | Change Advisor            |   | ECN120/Principles of<br>Macroeconomics | 3.00        | A-      | 12/31/2016             | ECON-139                                               | 3.00      | A-             | Undergraduate<br>Level | Bachelor of                                       | Arts       |
|   | Change Major/Minor        |   | SPC112/Public<br>Speaking              | 3.00        | A-      | 5/31/2017              | COMS-132                                               | 3.00      | A-             | Undergraduate<br>Level | Bachelor of                                       | Arts       |
|   | Request & Transcript      |   | POL111/American<br>National Government | 3.00        | B+      | 5/31/2017              | POLS-130                                               | 3.00      | B+             | Undergraduate<br>Level | Bachelor of                                       | Arts       |
|   |                           |   | ENG105/Composition                     | 3.00        | A       | 5/31/2017              | ENG-139                                                | 3.00      | A              | Undergraduate<br>Level | Bachelor of                                       | Arts       |
|   | Academic Calendar         |   | Transfer Credit<br>Total               | 12.00       |         |                        | Equivalent Credit Total                                | 12.00     |                |                        |                                                   |            |

Remind your advisee to click on 'Show Program Notes & Credits Outside Major' to see requirements specific to their program.

| ≡ | Norse Hub (Test)                                                                                                    |                                                                                                    |
|---|----------------------------------------------------------------------------------------------------|----------------------------------------------------------------------------------------------------|
| • | Daily Work · Advising · Advising Overview                                                                                                    |                                                                                                    |
| ۲ | Advisee Details<br>< <u>Back to Advisees</u>                                                                                                    | Program Notes X<br>Journet net on the requirements to group and the second second the<br>catalog under which you entered Luther. The Registrar's Office                                                                                                    |
| • | Program(5):<br>Bachelor of Arts<br>Advisor(5):<br>Gregon Patton<br>Luther Professor                                                                                                    | Is accountable only for the final evaluation for graduation. Carefully review your general education requirements, each set of major requirements, and whether you have completed the minimum number of hours outside of your major discipline (NOTED AT THE END OF THIS EVALUATION), WE MUST BE NOTTIED IN WRITING BY THE HEAD OF THIS EVALUATION, WE MUST BE NOTTIED IN WRITING BY THE HEAD OF THIS EVALUATION, WE MUST BE NOTTIED IN WRITING BY THE HEAD OF THIS EVALUATION. PLEASE NOTE: Courses taken to fulfill Common Ground cannot |
|   | Course Plan Timeline Progress Search for Courses           Course Plan         Timeline         Progress         Search for Courses           Image: Search for Courses         Image: Search for Courses         Image: Search for Courses         Image: Search for Courses           Image: Search for Courses         Image: Search for Courses         Image: Search for Courses         Image: Search for Courses           Image: Search for Courses         Image: Search for Courses         Image: Search for Courses         Image: Search for Courses           Image: Search for Courses         Image: Search for Courses         Image: Search for Courses         Image: Search for Courses           Image: Search for Courses         Image: Search for Courses         Image: Search for Courses         Image: Search for Courses           Image: Search for Courses         Image: Search for Courses         Image: Search for Courses         Image: Search for Courses           Image: Search for Courses         Image: Search for Courses         Image: Search for Courses         Image: Search for Courses           Image: Search for Courses         Image: Search for Courses         Image: Search for Courses         Image: Search for Courses           Image: Search for Courses         Image: Search for Courses         Image: Search for Courses         Image: Search for Courses           Image: Search for Courses         Image: Search for Courses         Image: Search for Courses | Arts (beginning Fall 2007). Luther College reserves the right to make changes to this evaluation at any time to reflect current college policies. administrative regulations.                                                                                                    |
|   | Cumulative GPA:       3.467 (2.000 reinstitution GPA:         Institution GPA:       3.467 (2.000 reinstitution GPA:         Degree:       Bachelor of Art         Majors:       Degree Seeking         Management       Degree Seeking         Catalog:       2017         Anticipated Completion Date:       5/31/2021         Alternate Catalog Year:       Select Catalog                                                                                                    | PLEASE NOTE:<br>You have completed 62.00 hours outside of the MGT<br>discipline.<br>You entered Luther under the 2017 catalog.<br>Students who entered Luther under the 2007 catalog, or a more<br>recent catalog year, must complete 80 hours outside of the MGT                                                                                                    |
|   | Description Program Notes Show Program Notes & Credits Outside Major                                                                                                    | Close                                                                                                    |
|   | Boquiromonto                                                                                                    | 57                                                                                                    |

You can scroll down through the student's courses in progress, completed courses, and remaining requirements.

| 1.<br>COMPLETE ANTH 101, ECC                                                                                                    | NN 130, IS 230, AND POL 132 🗸 4 of 4 Courses Completed. Sho                                                                                                    | w Details                                                                                                    |                                                        |              |
|----------------------------------------------------------------------------------------------------|----------------------------------------------------------------------------------------------------|----------------------------------------------------------------------------------------------------|--------------------------------------------------------|--------------|
| COMPLETE WRITING REQU                                                                                                    | IREMENT 🕔 Fully Planned \Lambda 0 of 1 Courses Completed. Hid                                                                                                    | e Details                                                                                                    |                                                        |              |
| Status                                                                                                    | Course                                                                                                    | Search Grade                                                                                                    | Term                                                   | C            |
| ⊘ In-Progress                                                                                                    | IS-485 International Studies Seminar                                                                                                    |                                                                                                    | 2018FA                                                 |              |
| omplete 2 Global Perspectiv<br>udents may count no more<br>omplete all of the following<br>O Fully Planned A 1 o                                                                   | es courses. Courses may not be taken from the same discipline. O<br>than two 100-level on-campus courses and must take at least two<br>terms. A 0 of 1 Completed. Fully Planned <u>Hide Details</u><br>f 2 Courses Completed. Minimum Departments Not Met. <u>Hide</u>                                                                                                | f the 6 global perspectives and regional focus/ther<br>courses numbered 300 or above.                                                                                                    | natic track courses requir                             | ed for the   |
| omplete 2 Global Perspectiv<br>udents may count no more<br>omplete all of the following<br>③ Fully Planned ▲ 1 o<br>Status                                                         | es courses. Courses may not be taken from the same discipline. O<br>than two 100-level on-campus courses and must take at least two<br>items. A 0 of 1 Completed. Fully Planned <u>Hide Details</u><br>f2 Courses Completed. Minimum Departments Not Met. <u>Hide</u><br>Course                                                                                       | f the 6 global perspectives and regional focus/ther<br>courses numbered 300 or above.                                                                                                    | natic track courses requir                             | ed for the   |
| omplete 2 Global Perspectiv<br>udents may count no more<br>omplete all of the following<br><b>Fully Planned A 1 o</b><br>Status<br>Completed                                       | es courses. Courses may not be taken from the same discipline. O<br>than two 100-level on-campus courses and must take at least two<br>terms.   O of 1 Completed. Fully Planned <u>Hide Details</u><br>f 2 Courses Completed. Minimum Departments Not Met. <u>Hide</u><br>Course<br>POLS-239. ST:Appr Pol Intern Relations (Overr                                     | f the 6 global perspectives and regional focus/ther<br>courses numbered 300 or above.                                                                                                    | Term<br>2017FA                                         | ed for the i |
| omplete 2 Global Perspectiv<br>udents may count no more<br>omplete all of the following<br><b>③ Fully Planned ▲ 1 o</b><br>Status<br>✓ Completed<br><b>④ Planned</b>               | es courses. Courses may not be taken from the same discipline. O than two 100-level on-campus courses and must take at least two items.                                                                                                    | f the 6 global perspectives and regional focus/ther<br>courses numbered 300 or above.<br><u>Courses numbered 300 or above.</u><br><u>Courses numbered 300 or above.</u><br><u>Courses numbered 300 or</u> | Term<br>2017FA<br>2019SP                               | ed for the r |
| omplete 2 Global Perspectiv<br>udents may count no more<br>omplete all of the following I<br>③ Fully Planned ▲ 1 o<br>Status<br>✓ Completed<br>④ Planned<br>④ Not Started          | es courses. Courses may not be taken from the same discipline. O<br>than two 100-level on-campus courses and must take at least two<br>terms.   O of 1 Completed. Fully Planned Hide Details<br>f 2 Courses Completed. Minimum Departments Not Met. Hide<br>Course  POLS-239 ST:Appr Pol Intern Relations (Overn<br>ANTH-104 Archaeology<br>IS-450 Global Citizenship | f the 6 global perspectives and regional focus/ther<br>courses numbered 300 or above.                                                                                                    | Term<br>2017FA<br>2019SP                               | ed for the r |
| mplete 2 Global Perspectiv<br>dents may count no more<br>mplete all of the following<br><b>5 Fully Planned</b> 1 0<br>Status<br>Completed<br>Planned<br>Not Started<br>Not Started | es courses. Courses may not be taken from the same discipline. O<br>than two 100-level on-campus courses and must take at least two<br>items.   o of 1 Completed. Fully Planned Hide Details  f 2 Course  Course  Course  POL5-239 ST:Appr Pol Intern Relations (Overr<br>ANTH-104 Archaeology  IS-450 Global Citizenship ANTH-103 Linguistic Anthropology            | f the 6 global perspectives and regional focus/ther<br>courses numbered 300 or above.<br><u>CS</u><br><u>e Details</u><br>(de Applied) B+                                                                                                    | aatic track courses requir<br>Term<br>2017FA<br>2019SP | ed for the n |

To find courses that meet the student's requirements, you can click on the 'search' button to view the 'search for courses' screen and click on 'Add Section to Schedule' to add the course to the student's schedule, and 'add section' in the course dialog box to confirm.

| ≡<br>↑          | Fall Semester 2018 (11) Spring Semester 2019 (6) Days of Week                                                                                                    | ^                                                                                                    | ANTH-104 Arch<br>Archaeology is the stud<br>employed by archaeolo<br>course provides an over                                                | aeology (4 Credits)<br>dy of the human past through mater<br>gists to reconstruct the past. In ado<br>rview of world archaeology, includin                                                | rial remains. This course intro<br>lition to exploring the basic m<br>ng major developments in hur          | duces students to the fundamental techniques<br>ethodological foundations of archaeology this<br>man prehistory and significant archaeological sites.       |  |  |  |  |
|-----------------|----------------------------------------------------------------------------------------------------|----------------------------------------------------------------------------------------------------|----------------------------------------------------------------------------------------------------|----------------------------------------------------------------------------------------------------|----------------------------------------------------------------------------------------------------|----------------------------------------------------------------------------------------------------|--|--|--|--|
| <u>ی</u><br>(۲) | Monday (14)<br>Tuesday (14)<br>Wednesday (14)<br>Thursday (14)<br>Friday (14)                                                                                                    |                                                                                                    | This course  Requisites: None                                                                                                    | This course is planned.                                                                                                    |                                                                                                    |                                                                                                    |  |  |  |  |
| •               | Time of Day Select time range Instructors Course Levels                                                                                                    | <ul> <li>•</li> <li>•</li></ul> | <ul> <li>View Available Sections for ANTH-104</li> <li>Spring Semester 2019</li> <li>Archaeology A</li> <li>Add Section to</li> </ul>       |                                                                                                    |                                                                                                    |                                                                                                    |  |  |  |  |
|                 | Course Cereis<br>Junior (8)<br>Senior (8)<br>Sophomore (8)<br>First Year (5)<br>Course Types                                                                                                  | ~                                                                                                    | Seats 25                                                                                                    | Times<br>M/W/F 12:15 PM - 1:15 PM<br>2/6/2019 - 5/23/2019                                                                                                    | Locations<br>Koren 217<br>Lecture                                                                           | Instructors<br>Betts, C                                                                                                    |  |  |  |  |
|                 | <ul> <li>Intercultural (10)</li> <li>Human Beh Soc Sci Method (7)</li> <li>Historical (3)</li> <li>Human Behavior (3)</li> <li>Human Expression (2)</li> <li>Show All Course Types</li> </ul> |                                                                                                    | HIST-126 Huma<br>A survey of world geog<br>climate, landforms and<br>cultural geography. Th<br>preparing to teach mid<br><b>Requisites:</b> | n Geography (4 Credits)<br>raphy combining the regional and to<br>resources, will be considered, along<br>e primary focus of the course will be<br>Idle school and high school social str | opical approaches, the natural<br>g with their impact on people,<br>on basic concepts in cultural<br>udies. | factors which shape the environment, such as<br>as studied in the fields of political, economic, and<br>geography that will be of greatest use for students |  |  |  |  |

| Section Details                                                                                                    |                                                                           |  |  |  |
|----------------------------------------------------------------------------------------------------|---------------------------------------------------------------------------|--|--|--|
| ANTH-104-A Archae<br>Fall Semester 2019                                                                                                    | logy                                                                      |  |  |  |
| Instructors                                                                                                    | Betts, C (gullick@luther.edu, 563-387-1284)                               |  |  |  |
| Meeting<br>Information                                                                                                    | M. W. F 11:00 AM 12:00 PM<br>9/4/2019 - 12/19/2019<br>Koren 216 (Lecture) |  |  |  |
| Dates                                                                                                    | 9/4/2019 - 12/19/2019                                                     |  |  |  |
| Seats Available                                                                                                    | 25 of 25 Total                                                            |  |  |  |
| Credits                                                                                                    | 4                                                                         |  |  |  |
| Grading                                                                                                    | Graded                                                                    |  |  |  |
| Requisites                                                                                                    | None                                                                      |  |  |  |
| Course Description         Archaeology is the study of the human past through material remains. This course introduces students to the fundamental techniques employed by archaeologists to reconstruct the past. In addition to exploring the basic methodological foundations of archaeology this course provides an overview of world archaeology including major developments in human prehistory and significant archaeological sites. |                                                                           |  |  |  |
| C                                                                                                    | SSE Add Section                                                           |  |  |  |

## Add Course Section to Student Plan

# The course will display as 'planned' on the student's progress screen.

|               |                                                                                                    | 2.<br>COMPLETE WRITING REQUIREMENT ① Fully Planned ▲ 0 of 1 Courses Completed. <u>Hide Details</u> |               |                                                 |        |       |        |         |  |  |
|---------------|----------------------------------------------------------------------------------------------------|----------------------------------------------------------------------------------------------------|---------------|-------------------------------------------------|--------|-------|--------|---------|--|--|
| <b>↑</b>      |                                                                                                    | Status                                                                                             | Course        |                                                 | Search | Grade | Term   | Credits |  |  |
| চাঃ           |                                                                                                    | In-Progress                                                                                        | <u>IS-485</u> | International Studies Seminar                   |        |       | 2018FA | 4       |  |  |
| <del>\$</del> | B. GLOBAL PERSPECTIVES Complete 2 Global Perspectives courses. Courses may not be taken from the same discipline. Of the 6 global perspectives and regional focus/thematic track courses required for the major, students may count no more than two 100-level on-campus courses and must take at least two courses numbered 300 or above. Complete all of the following Items. Of of 1 Completed. Fully Planned Hide Details O Fully Planned A 1 of 2 Courses Completed. Minimum Departments Not Met. Hide Details |                                                                                                    |               |                                                 |        |       |        |         |  |  |
| 3             |                                                                                                    | Status                                                                                             | Course        |                                                 | Search | Grade | Term   | Credits |  |  |
|               |                                                                                                    | ✓ Completed                                                                                        | POLS-239      | ST:Appr Pol Intern Relations (Override Applied) |        | B+    | 2017FA | 6       |  |  |
|               |                                                                                                    | () Planned                                                                                         | ANTH-104      | Archaeology                                     |        |       | 2019SP | 4       |  |  |
|               |                                                                                                    | <li>Ot Started</li>                                                                                | <u>IS-450</u> | Global Citizenship                              |        |       |        |         |  |  |

Choose the "Course Plan" tab for a graphical view of the student's schedule. **The term will not appear on Plan and Schedule until you add a course to the term.** When you click on 'view other sections' you can see other course meeting times. The example below shows meeting times for Econ-130.

| ≡            | Norse Hub (Test)                                                                                                 | <b>A</b> prof1                        | 〔→ Sign out                        | ⑦ Help         |
|--------------|----------------------------------------------------------------------------------------------------|---------------------------------------|------------------------------------|----------------|
| ♠            | Daily Work · Advising · Advising Overview                                                                        |                                       |                                    |                |
| ŧ            | Advisee Details<br>< <u>Back to Advisees</u>                                                                     | earch for courses                     |                                    | Q              |
| <u>()</u> \$ | Program(s):<br>Bachelor of Arts<br>Advisor(s):                                                                   | Approve Studen<br>roved to register o | to Register<br>n 4/7/2021 by Super | r Y. Professor |
| ¢<br>4       | Ima X. Norse5<br>Student ID:                                                                                     |                                       |                                    |                |
| ٩            | Notifications ()                                                                                                 |                                       |                                    | ~              |
|              | Course Plan Timeline Progress Search for Courses Notes Test Scores Unofficial Transcript Transfer Summary Grades | 5 Waivers                             |                                    |                |
|              | Fall Semester 2021                                                                                               | Register No                           | w                                  |                |
|              | Calendar                                                                                                    | Planned: 12                           | Credits Enrolled:                  | 12 Credits     |
|              | CS-150-A: Intro to Computer Science                                                                              | u Fri                                 | Sat                                |                |
|              | ✓ Registered, but not started                                                                                    |                                       |                                    | ····· *        |
|              | Credits: 4 Credits<br>Grading: Graded                                                                            | <u>CS-15</u>                          | <u>-A</u>                          |                |
|              | Instructor: Dr. Shafqat A. Shad         9am         ENG-251-A         X           9/1/2021 to 12/16/2021         | ENG-251                               | <u>• ×</u>                         |                |
|              | V Meeting Information                                                                                            |                                       |                                    |                |
|              | Drop 11am                                                                                                    | <u>0C-101-</u><br><u>B</u>            |                                    |                |
|              | View other sections                                                                                              | FREN-2                                | 10-A                               |                |

#### Approve Student to Register

When you have reviewed the student's plan, click on the 'Approve Student to Register' button to allow the student to register for classes for this term. Either you or your advisee can complete the registration with the 'Register Now' button on their schedule. Unless you've made arrangements with your advisee, it should be assumed that the student will complete the registration.

| ≡         |                                         | Norse Hub (Test)                                                    | A norse10         | 〔→ Sign out      | ⑦ Help        |
|-----------|-----------------------------------------|---------------------------------------------------------------------|-------------------|------------------|---------------|
| A         | Home                                    | Academics · Student Planning · Plan & Schedule                      |                   |                  |               |
|           |                                         | Plan your Degree and Schedule your courses                          | Search for c      | Q                |               |
| ٥         | Employment 🗸 🗸                          |                                                                     |                   |                  |               |
| ۲         | Academics 🔨                             | Schedule Timeline Advising Waivers                                  |                   |                  |               |
|           |                                         | ✓ >> Spring Semester 2019                                           | Regis             |                  |               |
|           | Student Planning                        |                                                                     |                   |                  |               |
|           | Planning Overview                       | Y Filter Sections Save to ICal                                      | Planned: 8        | Credits Enrolled | I: 13 Credits |
|           | My Progress                             | ANTH-103-A: Linguistic Anthropology Sun Mon Tue Wed                 | Thu               | Fri S            | at            |
|           |                                         | ✓ Registered                                                        |                   |                  |               |
|           | Plan & Schedule                         | Credits: 4 Credits                                                  | HLTH-125-A        |                  |               |
|           | Search for Courses                      | Grading: Graded 9am ARTH-252-A 9am ARTH-252-A ARTH-252-A ARTH-252-A |                   | IRTH-252-A       |               |
|           |                                         | V Meeting Information                                               |                   |                  |               |
|           | Unomicial Transcript                    | Drop 11am ANTHIDEA X ANTHIDEA                                       | × A<br>PE-110-B01 | NTH-103-A        |               |
|           | Grades                                  | View other sections                                                 |                   |                  |               |
|           |                                         | 1pm                                                                 |                   | ATH-115-B        |               |
|           | Transcript Requests                     | 2pm                                                                 |                   |                  |               |
| https://e | coll-ss-test.luther.edu:8174/Student/Pl | anning/DegreePlans Vestern Art II                                   |                   |                  |               |

You can remove courses from your plan by clicking the 'X' in the left panel or on the course plan. You can remove all courses by choosing "Remove Planned Courses"

| ≡ | Norse Hub (Test)                                                         |         |                 |                    | A norse15           | 〔→ Sign out     | ⑦ Help |
|---|--------------------------------------------------------------------------|---------|-----------------|--------------------|---------------------|-----------------|--------|
| • | Academics Student Planning Plan & Sch                                    | edule   |                 |                    |                     |                 |        |
|   | Plan your Degree and Schedule your courses                               |         |                 |                    |                     | i               | Q      |
|   | Schedule Timeline Advising                                               | Waivers | ₽<br>₽          |                    |                     |                 |        |
|   | K         Fall Semester 2019                                             | _       |                 | Rem                | ove Planned Courses | Registe         | Now    |
|   | Filter Sections                                                          |         | 📋 Save to iCal  |                    |                     | 🔒 Print         |        |
|   | Planned: 27 Credits Enrolled: 0 Credits                                  |         |                 |                    |                     |                 |        |
|   | BIO-151-A: Prin Bio:Eco/Evol/Biodiv X                                    | Su Su   | un Mon          | Tue                | Wed Thu             | Fri             | Sat    |
|   | ✓ Planned                                                                | /am     |                 |                    |                     |                 | ·····  |
|   | Credits: 4 Credits                                                       | 8am     | BIO- MATH       | BIG                | × ×<br>MATH:        | BIO: MATH:      |        |
|   | Grading: Graded<br>Instructor: Baack, E                                  | 9am     | ×               |                    | ×                   |                 |        |
|   | Instructor: McNicoll, M<br>9/4/2019 to 12/19/2019<br>Seats Available: 42 | 10am    | <u>ES-260-A</u> |                    | <u>ES-260-A</u>     | <u>ES-260-A</u> |        |
|   | ✓ Meeting Information                                                    | 11am    | BIO- ENG-       | X<br>DAN-130-A BIG | X X X X             | BIO- ENG-       |        |
|   | Conflicting section with MATH-115-A                                      | 12pm    |                 |                    |                     |                 |        |

If you want to drop courses after the student has registered, simply choose 'Drop' and 'Update'

|            | Academics · Student Planning · Plan & Schedule MATH-100-A - A Gr<br>registration in MA |                                                              |                                       |                     | nted Petition is required for | ×           |           |
|------------|----------------------------------------------------------------------------------------|--------------------------------------------------------------|---------------------------------------|---------------------|-------------------------------|-------------|-----------|
| ♠          | Plan your Degi                                                                         | ree and Schedule                                             | your courses                          |                     |                               | H-100-A.    |           |
| <b>(</b> ) | Schedule Time                                                                          | eline Advising<br>Register and Drop :<br>You have elected to | Waivers<br>Sections<br>drop: ES-260-A | (4 Credits)         |                               | :gister Now |           |
|            | Planned: 6 Credits                                                                     | Select sections to drop:                                     | .)                                    |                     |                               | 🔒 Print     | $\supset$ |
|            | ✓ View other set                                                                       | ENG-251-A (4 Credits)                                        | )                                     |                     |                               | Fri Sat     | •         |
|            | ES-260-A: Adaptiv                                                                      | Select sections to add:                                      |                                       |                     |                               |             |           |
|            | ✓ Registered, b                                                                        | MATH-100-A (2 Credi                                          | ts)                                   |                     |                               | E5-260-A    |           |
|            | Credits: 4 Credits<br>Grading: Graded                                                  | Cance                                                        | l                                     | (J) (J)             | Jpdate                        |             |           |
|            | 9/4/2019 to 12/19/                                                                     | /2019                                                        | 11am                                  | ENG-251-A DAN-130-A | ENG-251-5 DAN-130-A           | ENG-251-A   |           |
|            | V Meeting Inform                                                                       | Drop                                                         | 12pm<br>1pm                           |                     |                               |             |           |

# **Faculty overview**

| ≡    |                       | Norse Hub (Test)                                 |                                                    |                                      | A prof1 | 〔→ Sign out | (?) Help |  |  |
|------|-----------------------|--------------------------------------------------|----------------------------------------------------|--------------------------------------|---------|-------------|----------|--|--|
| A    | Home                  | Daily Work + Eaculty + Faculty Overview          |                                                    |                                      |         |             |          |  |  |
|      |                       | Manage your courses by selecting a section below |                                                    |                                      |         |             |          |  |  |
| ©)\$ | Employment 🗸 🗸        | Spring Semecter 2010                             | Spring Samartar 2010                               |                                      |         |             |          |  |  |
| ۲    | Academics 🗸 🗸         | Section                                          | Times                                              | Locations                            | Books   |             |          |  |  |
| -    | Daily Work            | ENG-490-A: Senior Project                        | TBD                                                | Arranged, ARR                        |         |             |          |  |  |
|      |                       |                                                  | 2/0/2019 - 5/25/2019                               | independent studies                  |         |             |          |  |  |
|      | Advising V            | Fall Semester 2018                               |                                                    |                                      |         |             |          |  |  |
|      | Faculty               | Section                                          | Times                                              | Locations                            | Books   |             |          |  |  |
|      | Faculty Overview      | ENG-212-A: Creat Writ:Poetry & Fiction I         | T/Th 11:00 AM - 12:30 PM<br>8/29/2018 - 12/13/2018 | Main, 218<br>Lecture                 |         |             |          |  |  |
|      | Change of Grade       | ENG-312-A: Creat Writ:Poet & Fiction II          | T/Th 12:45 PM - 2:15 PM<br>8/29/2018 - 12/13/2018  | Main, 218<br>Lecture                 |         |             |          |  |  |
|      | Submit Missing Grades | ENG-490-A: Senior Project                        | TBD<br>8/29/2018 - 12/13/2018                      | Arranged, ARR<br>Independent Studies |         |             |          |  |  |
| 3    | User Options 🛛 🗸 🗸    | PAID-111D-20: Paideia I                          | M/W/F 12:15 PM - 1:15 PM<br>8/29/2018 - 12/13/2018 | Valders, 349<br>Discussion           |         |             |          |  |  |
|      |                       | Spring Semester 2018                             |                                                    |                                      |         |             |          |  |  |
|      |                       | Section                                          | Times                                              | Locations                            | Books   |             |          |  |  |

# Choose the course that you want to view the roster, grading and permissions for.

| ≡ |                       | Norse Hub (Test)                                  |                                                      | Q pro       | of1 <b>(→</b> Sign out | ⑦ Help |  |  |  |  |
|---|-----------------------|---------------------------------------------------|------------------------------------------------------|-------------|------------------------|--------|--|--|--|--|
| A | Home                  | Daily Work • Faculty • Faculty Overview           |                                                      |             |                        |        |  |  |  |  |
|   |                       | Section Details                                   |                                                      |             |                        |        |  |  |  |  |
| ۲ | Academics V           | < Back to Courses                                 |                                                      |             |                        |        |  |  |  |  |
| = | Daily Work 🔨          | ENG-312-A: Creat Writ:Poet                        | IG-312-A: Creat Writ:Poet & Fiction II 5emester 2018 |             |                        |        |  |  |  |  |
|   | Advising V            | T/Th 12:45 PM - 2:15 PM<br>8/29/2018 - 12/13/2018 | ı 12:45 PM - 2:15 PM<br>j/2018 - 12/13/2018          |             |                        |        |  |  |  |  |
|   | Faculty               | Main, 218 Lecture                                 |                                                      |             |                        |        |  |  |  |  |
|   | Faculty Overview      | Roster Grading Permissions                        |                                                      |             |                        |        |  |  |  |  |
|   | Change of Grade       |                                                   |                                                      | 🔒 Print     | Email All              | ort 🗸  |  |  |  |  |
|   | Submit Missing Grades | Student Name                                      | Student ID                                           | Class Level | Preferred Email        |        |  |  |  |  |
| 3 | User Options V        | Janie Q. Abbott-Chosen<br>Ze/Hir/Hirs             |                                                      | Senior      | gullick@luther.edu     |        |  |  |  |  |
|   |                       |                                                   |                                                      |             |                        |        |  |  |  |  |

## **Granting Course Prerequisite Waivers**

To grant a student permission to take your course without the prerequisite, choose the 'faculty' menu and select the course, click on "permissions", search for the student, click on "approve" and "save".

#### Select the course by clicking on the title

| MATH-490-A: Senior Project       | TBD<br>9/4/2019 - 12/19/2019                     | Arranged, ARR<br>Independent Studies |
|----------------------------------|--------------------------------------------------|--------------------------------------|
| Spring Semester 2019             |                                                  |                                      |
| Section                          | Times                                            | Locations                            |
| MATH-452-A: Partial Differential | M/W/F 12:15 PM - 1:15 PM<br>2/6/2019 - 5/23/2019 | Olin, 106<br>Lecture                 |
| MATH-490-A: Senior Proiect       | TBD                                              | Arranged. ARR                        |

## Click on the "Permissions" tab for the course

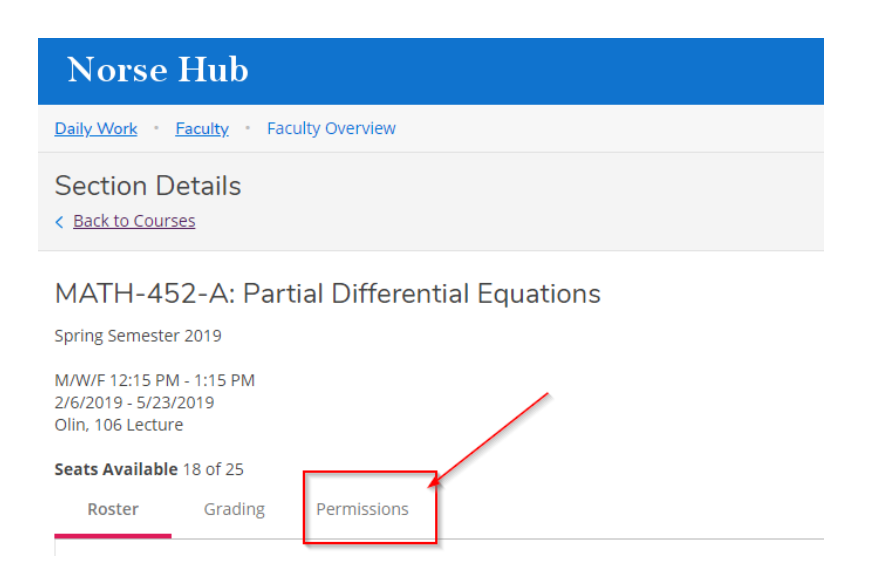

#### Click on the "Requisite Waiver" tile

| Roster     | Grading          | Permissions                          |                        |  |  |
|------------|------------------|--------------------------------------|------------------------|--|--|
| Faculty F  | ermissions       |                                      |                        |  |  |
| Choose one | of the categorie | es below :                           |                        |  |  |
| F w        | Requisite W      | aiver<br>tes so that a student can r | egister for the course |  |  |

The prerequisite information is shown at the bottom left. Move your cursor to the search window near the right-hand side of the screen. It is BEST to use the student ID number for a search, however you may search by "last name", "first name." A correct ID for a current student will result in that student's name appearing. Using a name search may result in a list of names from which you will need to find the correct student. In either case, click on the student's name

| Student Waiver Information                           |             | Student Name or ID Q |
|------------------------------------------------------|-------------|----------------------|
| No existing student waivers Prerequisite Information |             |                      |
| Course                                               | Enforcement | Timing               |
| MATH 351                                             | Required    | Previous             |

An "Add Student Waiver" window will open with a default setting of "Approve." You MUST enter something in the "Comments" window. Alternatively, there may be a drop-down box from which you may choose a reason for the waiver.

Click "Save" and the student has been granted the waiver. NOTE: The student is now able to register for the course provided there is capacity, they have no registration "holds" and they have reached their assigned registration time. Granting a waiver does not register the student for the course, nor does it reserve a seat for the student

| Add Student Waiver                        |                                                               |
|-------------------------------------------|---------------------------------------------------------------|
| MATH-452-A: Partial Differential Equation | s Spring Semester 2019                                        |
| Student                                   | Aller N. Beckschen<br>Soulies samsen<br>contailté lation mise |
| O Approve O Deny                          |                                                               |
| Comments                                  | Comments                                                      |
| Cancel                                    | Save                                                          |

#### View registration time and registration holds

The term planning grid and registration time will not appear on Plan and Schedule until you add a class for the term. Registration holds are viewable in the upper right hand corner of the 'Plan & Schedule' screen. If you see a warning with a registration hold, the student needs to complete the requirement or visit the appropriate office to clear the hold before they can register for courses. More information on registration holds and how to remove them can be found on the <u>Financial Services website</u>

| ■            | Norse Hub (Test)                                                      | A norse10 C→ Sign out ⑦ Help 1               |
|--------------|-----------------------------------------------------------------------|----------------------------------------------|
|              | Academics · Student Planning · Plan & Schedule                        | See Manager of Student Accounts at Financial |
| <b>^</b>     | Plan your Degree and Schedule your courses                            | Services.                                    |
| <b>()</b> \$ | Schedule Timeline Advising Waivers                                    |                                              |
| ۲            | Fall Semester 2019                                                    | Remove Planned Courses                       |
| ٩            | () Your registration period for 2019FA begins on 4/16/2019 at 6:30 PM | Refresh                                      |
|              | Filter Sections                                                       | Planned: 4 Credits Enrolled: 0 Credits       |

You need to review the student's course plan and click on 'approve student to register' to enable them to register.

## **Registration Clearance**

Students can view their clearance information on the 'Registration Clearance' tile on the home page or choose it on the 'user options' menu. The 'Registration Clearance' page informs them of any tasks to complete before registration - entering emergency/missing person contacts, accepting required agreements, and clearing holds from any offices.

| ■ | Emergency Contact entered?                                                      |  |
|---|---------------------------------------------------------------------------------|--|
| • | Yes                                                                             |  |
|   | Missing Person Contact Entered?                                                 |  |
| Ē | *** NOT ENTERED ***                                                             |  |
|   | Accepted Statement of Financial Responsibility?                                 |  |
| ~ | *** Not accepted ***                                                            |  |
| 3 | Accepted/Declined to share name with scholarship donor?                         |  |
|   | *** Not accepted or declined ***                                                |  |
|   | Accepted agreement to read Student Handbook, Catalog, Email Communications?     |  |
|   | *** Not accepted ***                                                            |  |
|   | Holds from Financial Services?                                                  |  |
|   | Yes-contact Financial Services (Main 118) at 563-387-1015 or finserv@luther.edu |  |
|   | Holds from Financial Aid?                                                       |  |
|   | Yes-contact Financial Aid (Main 27) at 563-387-1018 or finaid@luther.edu        |  |
|   | Holds from Health Service?                                                      |  |
|   | Yes-contact Health Service (Larsen Hall) at 563-387-1045 or nurse@luther.edu    |  |
|   | Holds from Office for Student Engagement?                                       |  |

Yes-contact Student Engagement (Union 266) at 563-387-1020 or students@luther.edu

# Sign out to end your session

Because Norse Hub contains private information like transcripts and grades, be sure to 'Sign out' when you have finished working and close your browser. If you are working on a public computer and have downloaded any information, please take care to delete it.

| ≡           | Norse Hub (Test)                       |                    |                  |  |    | A prof1            | 〔→ Sign out | ⑦ Help |
|-------------|----------------------------------------|--------------------|------------------|--|----|--------------------|-------------|--------|
| <b>^</b>    | Academics · Search for Courses         |                    |                  |  |    |                    |             |        |
|             | Search for Courses and Course Sections |                    |                  |  | Se | Search for courses |             |        |
| © <u>\$</u> | Advanced Search                        |                    |                  |  |    |                    |             |        |
| Ó           |                                        |                    |                  |  |    |                    |             |        |
|             | Search for Courses Advanced            | Search             |                  |  |    |                    |             |        |
| -           | Term                                   | Meeting Start Date | Meeting End Date |  |    |                    |             |        |
|             | Select Term                            | M/d/yyyy           | M/d/yyyyy        |  |    |                    |             |        |
| •           | Courses                                |                    |                  |  |    |                    |             |        |
|             | Subject 🔻                              | Course number      | Section          |  |    |                    |             |        |
|             |                                        |                    |                  |  |    |                    |             |        |